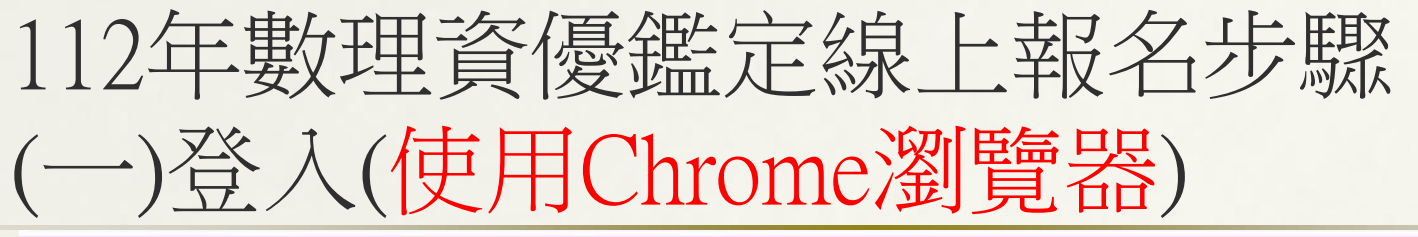

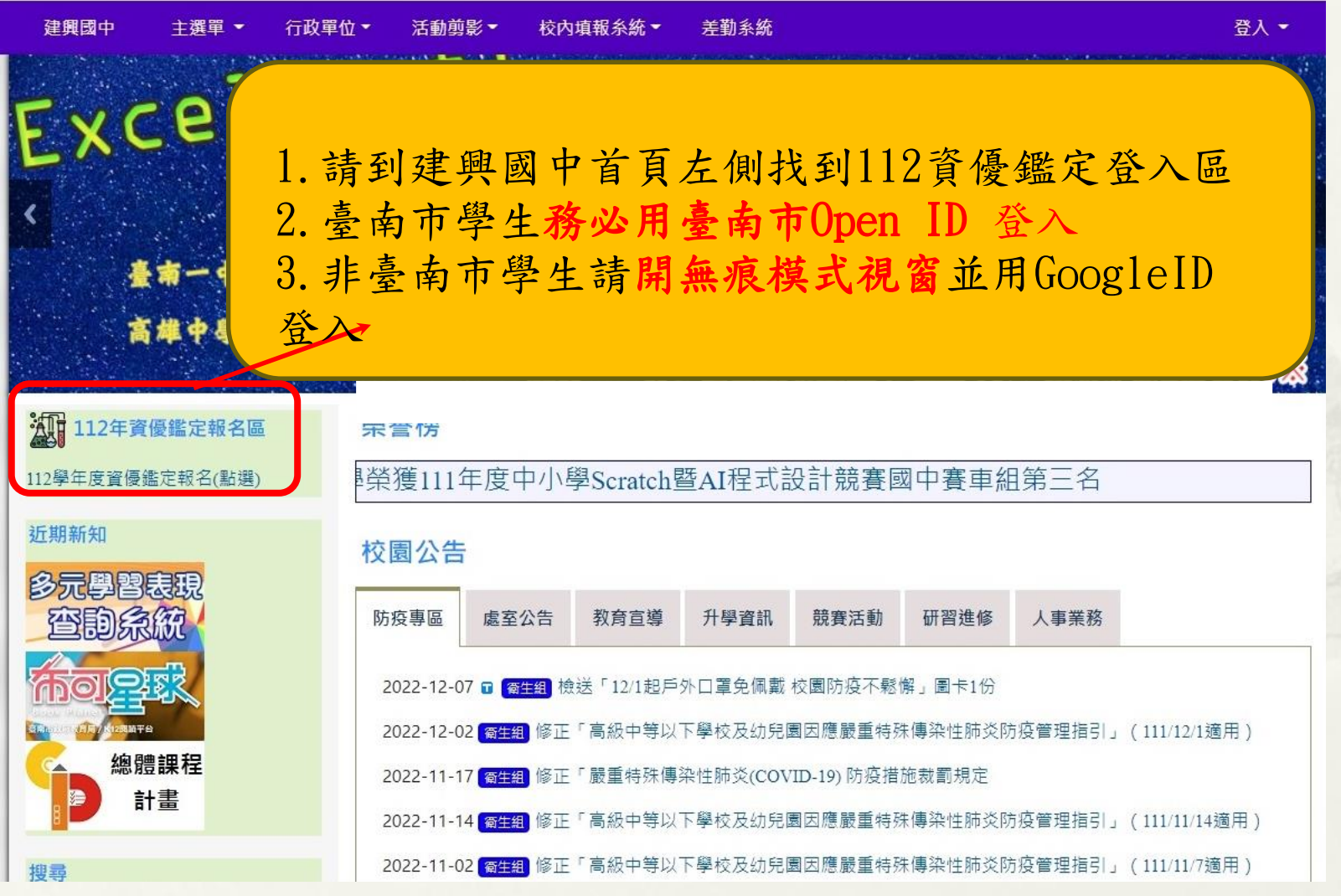

## 補充說明:使用無痕式視窗

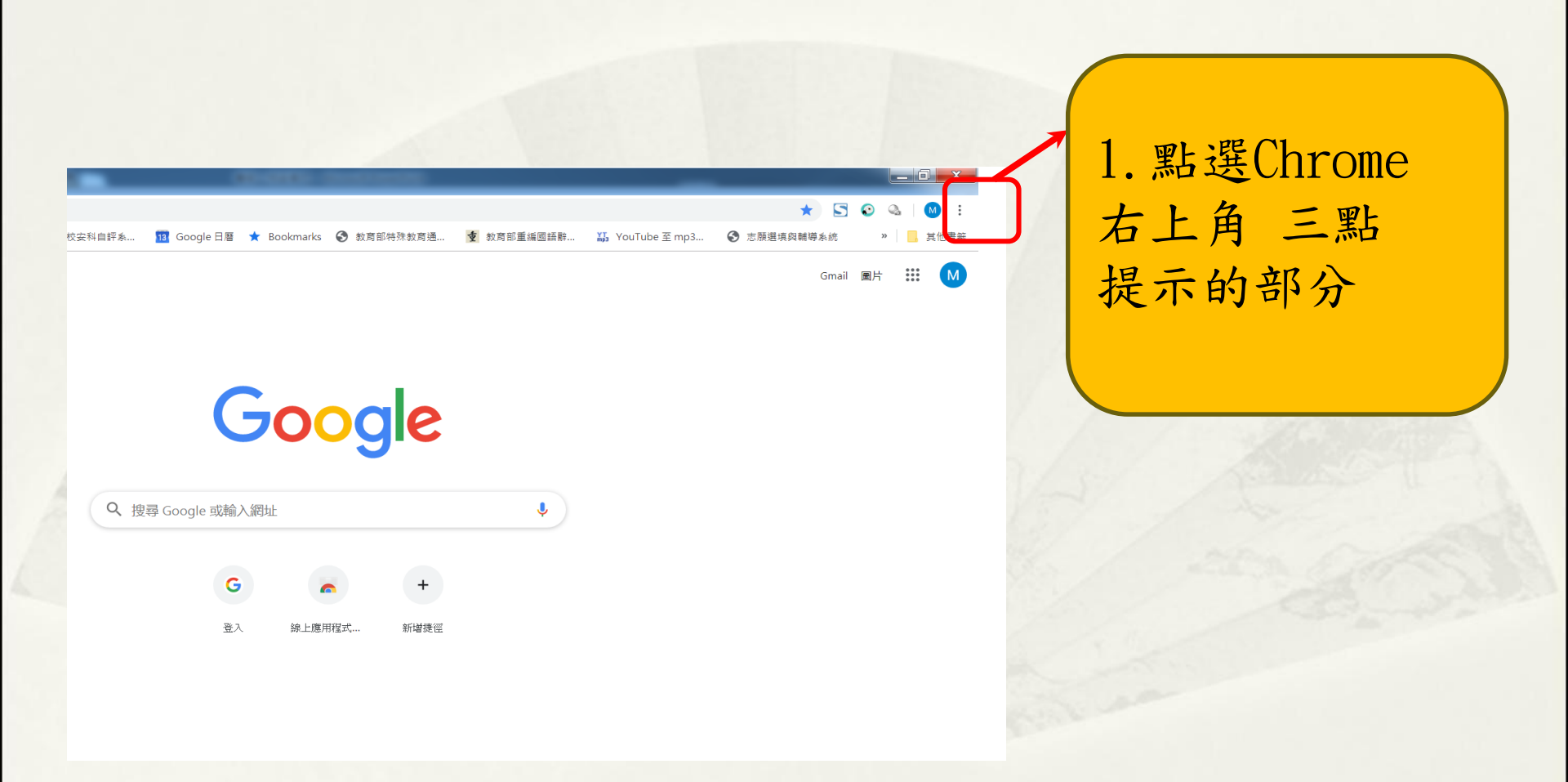

# 補充說明:使用無痕式視窗

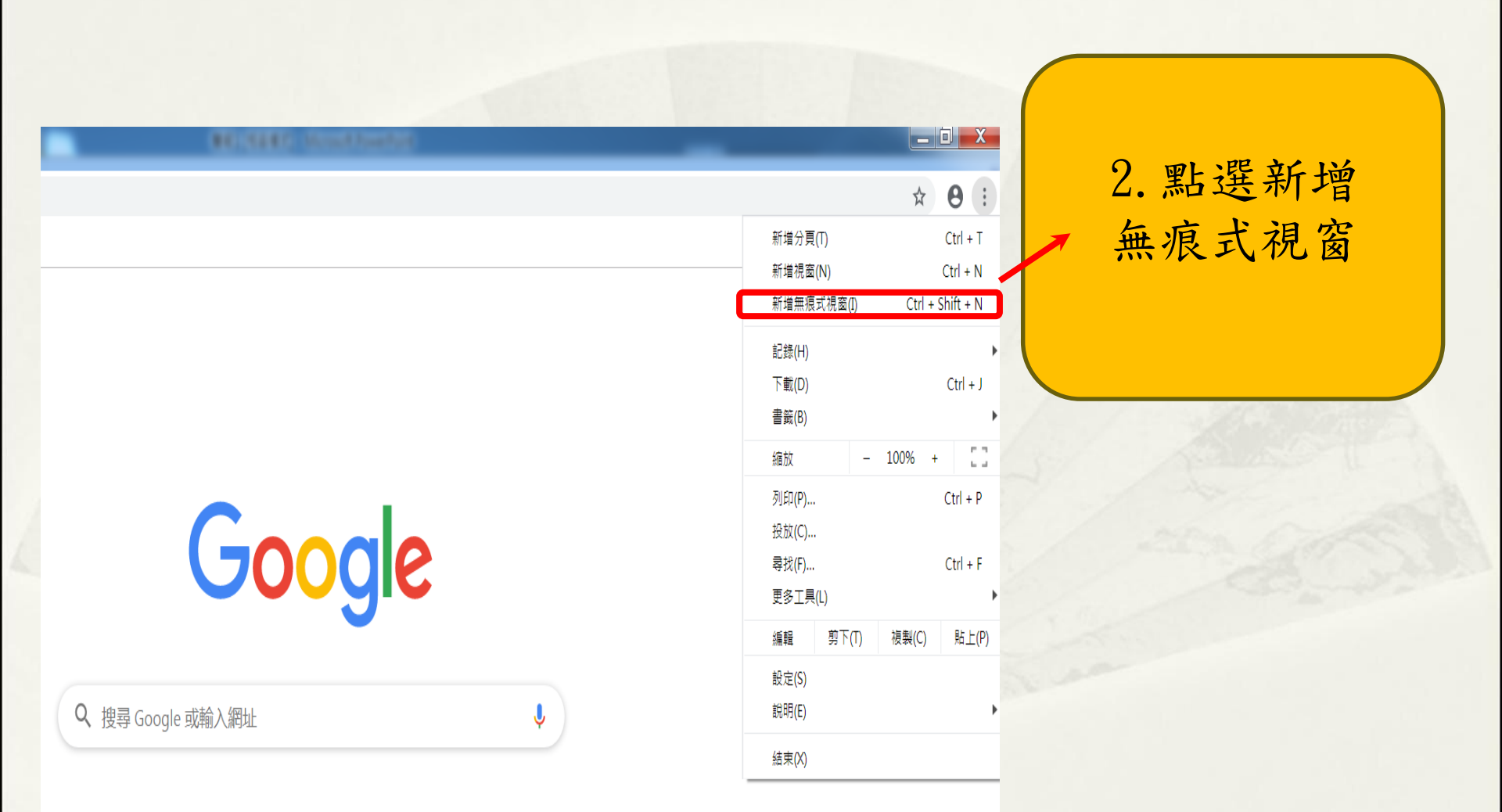

### 補充說明:使用無痕式視窗

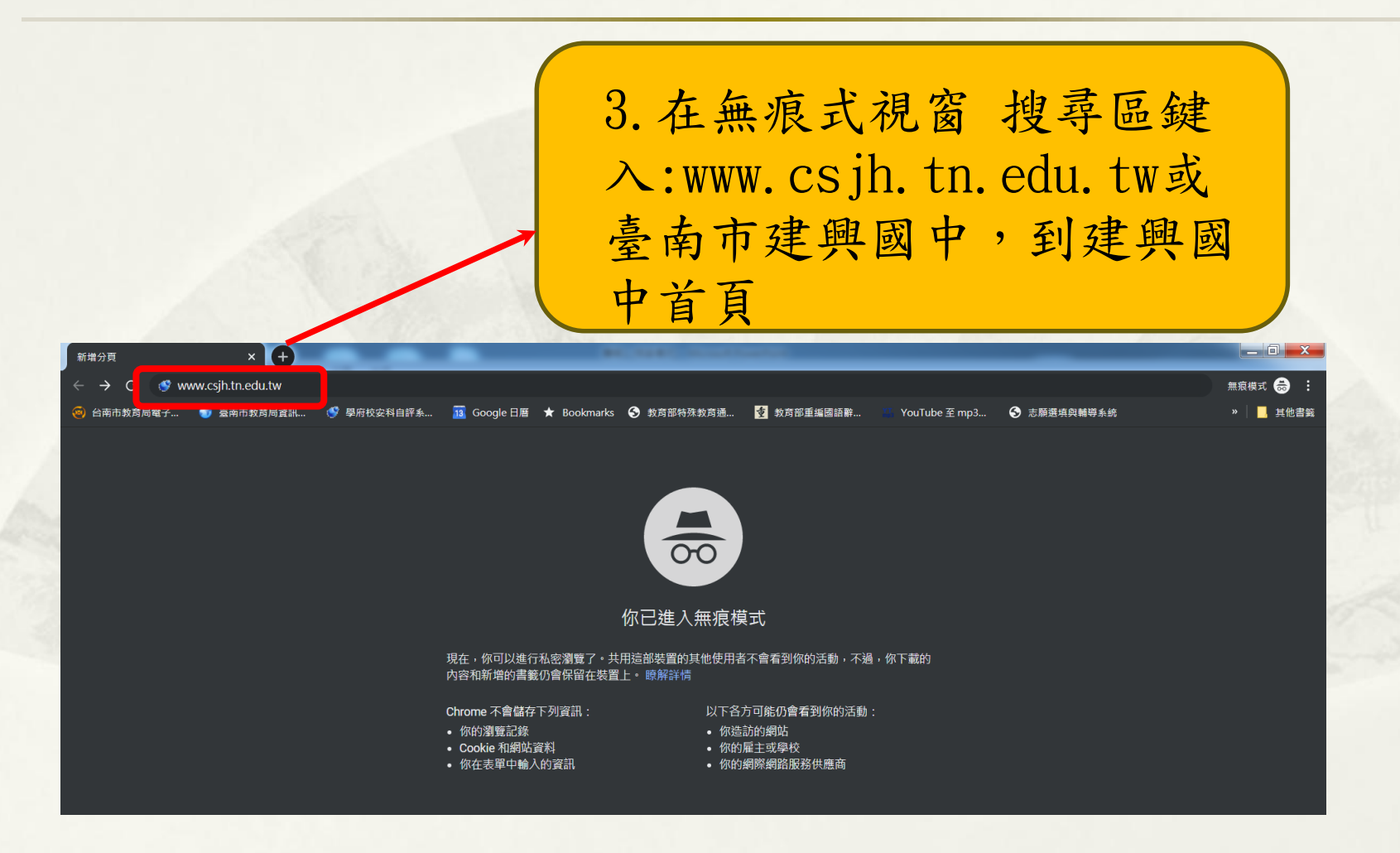

### (二)點選報名區

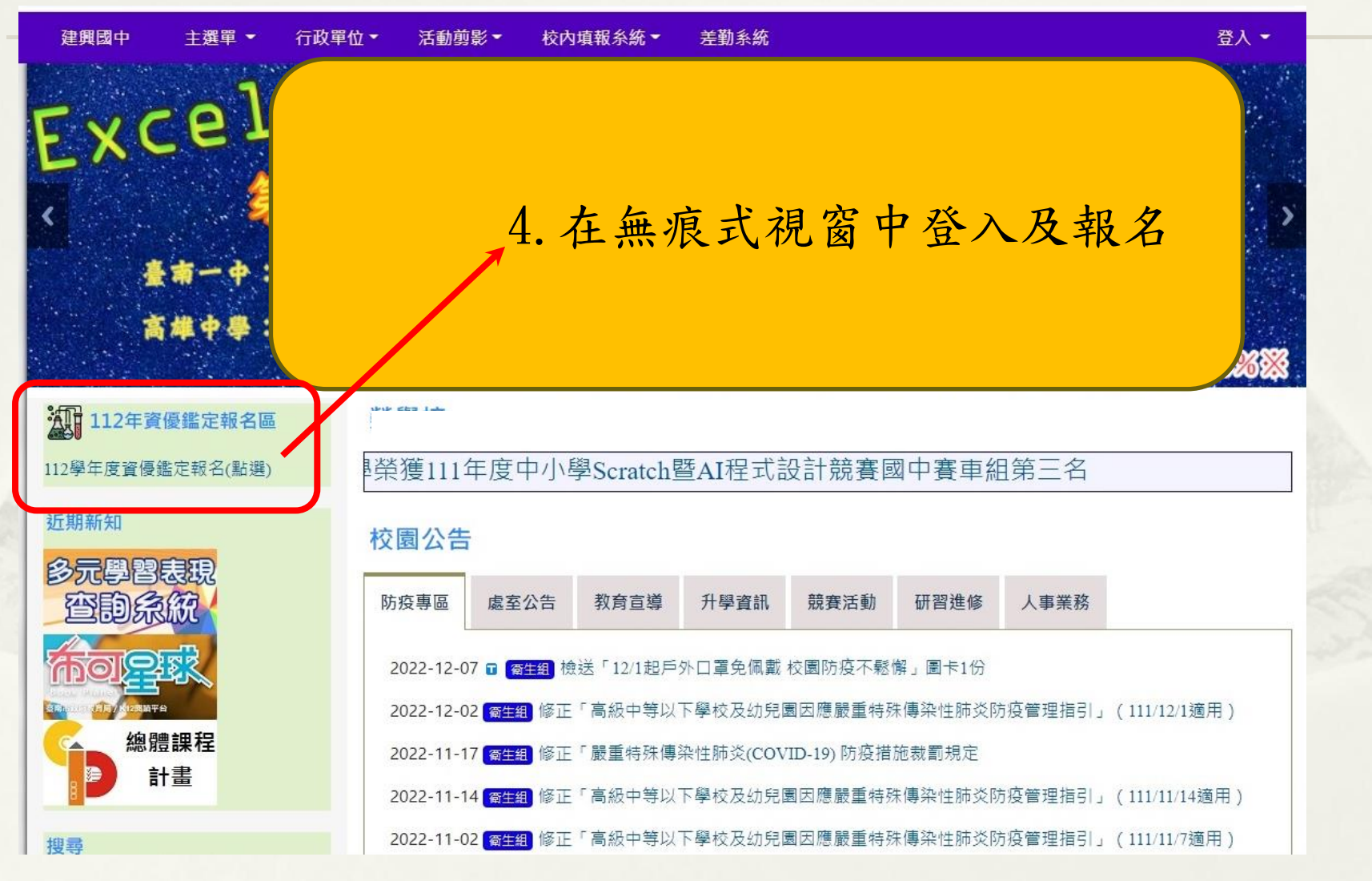

#### (三)填寫線上報名資料

請仔細閱讀完線上報名的說明後, 再填寫資料。

112學年資優鑑定線上報名

臺南市112學年度國民中學數理學術性向資優學生鑑定線上報名

1.臺南市師生,務必以臺南市OPEN ID 登入; 非臺南市師生者,以GOOGLE ID 登入。請用 Chrome 瀏覽器報名 填寫。

2.每個題目皆為必填項目,包含填報者及e-mail,請檢查填寫正確後再送出。

3.若填寫錯誤需再修正,請用同一帳號登入線上報名系統,找到「編輯」區後,點選輸入正確資料後再送出。

4.線上報名後,系統會自動回信到填報者的信箱,請以A4紙張印出「填寫通知」並於現場送件時間攜帶相關資料 繳交至建興國中輔導室。

5.<u>若您收不到回郵信件,請檢查電子信件是否移至垃圾信件。</u>

6.一個帳號僅限一位學生報名,同一帳號超過一人以上報名,系統僅能接受最後一筆資料,為維護學生權益,敬請 配合。

## (四)請逐題填寫

| 會計室                            |                                                    |  |
|--------------------------------|----------------------------------------------------|--|
| 回首 66<br>家長會 1<br>批研会          |                                                    |  |
| 秋回  目<br>  セレブマクトマエム 4月11日     | CHEN                                               |  |
| 教育行政網路<br><sub>台南市教育局</sub> 2  | 2. 含性別                                             |  |
| 南資信箱 公文管理系統                    | ●女 ◎男                                              |  |
| 台南市文書共通平台<br>學習護照 3<br>全國教師谁修網 | 3. ☆出生年月日 (請以民國表示,如民國97年1月1日出生請記為 970101)          |  |
| 教師成績考核辦法<br>教師公用FTP            | 970505                                             |  |
| 教育部雲端電子郵件<br>建興師生電子郵件          | Ⅰ. 合就讀學校 (校名全銜,限就讀本市各公私立國小或設籍臺南市學生報考。如:臺南市中西區xx國小) |  |
| 資通安全管理原則<br>個資保護政策<br>個容保護聯約容口 | 臺南市中西區興建國小                                         |  |
| 個資保護資料大綱 5<br>與我們連絡            | 5. 😭 就讀班級 (限就讀本市各公私立國小或設籍臺南市者,且為六年級之學生報考。如:6年O班)   |  |
|                                | 6年1班                                               |  |

# 特別提醒:第19-38題總計需達80 分以上才可以推薦報名

| 行政 | 單位▼                              | 活動剪影▼                                          | 場地預約                               | 維修通報                                       | 雲端差勤系統                                           | 歡迎:                                                                                 |  |
|----|----------------------------------|------------------------------------------------|------------------------------------|--------------------------------------------|--------------------------------------------------|-------------------------------------------------------------------------------------|--|
|    | 10                               | *+7=克弗爵士孟(                                     | 山田昭左沿石山                            | 수 좋는 방송 파고 (183 + 186                      | 网产白新共吐胆物刀                                        |                                                                                     |  |
|    | <b>19.</b><br>項目,<br>選5.非<br>不符合 | 對研究數學方面的<br>請觀察學生的數理<br>常符合(81%以」<br>(20%以下)。) | 19周週月9928日<br>里資賦優異能力<br>上), 4.大都谷 | <b>) 動機和興趣</b> ,<br>] 至少達一學期<br>}合(61%-80% | <b>願息目到化時回鎖₩</b><br>月及觀察項目19-39題<br>%),3.部分符合(41 | fi。(19-38題為數理貢風懷拜能力觀祭重衣<br>總計需達80以上。請就觀察項目(19-38題) 勾<br>1%-60%),2.不太符合(21%-40%),1.很 |  |
|    | ○ 5                              | ○ 4 ○ 3 ○ 2                                    | 01                                 |                                            |                                                  |                                                                                     |  |
|    | 20. 🏫                            | 常主動詢問周遭與                                       | 與數學有關的問                            | 5題。                                        |                                                  |                                                                                     |  |
|    | ○ 5                              | ○ 4 ○ 3 ○ 2                                    | $\bigcirc$ 1                       |                                            |                                                  |                                                                                     |  |
|    | 21. 🏠                            | 數學領悟力強,學                                       | 學習數學的速度                            | ē快。                                        |                                                  |                                                                                     |  |
|    | ○ 5                              | ○ 4 ○ 3 ○ 2                                    | $\bigcirc$ 1                       |                                            |                                                  |                                                                                     |  |
|    | 22. 🏠                            | 數字概念良好,詞                                       | 計算能力優異。                            | 2                                          |                                                  |                                                                                     |  |
|    | ○ 5                              | ○ 4 ○ 3 ○ 2                                    | $\bigcirc$ 1                       |                                            |                                                  |                                                                                     |  |
|    | 23. 🏠                            | 抽象思考能力優響                                       | 異,運用符號思                            | 思考的能力強。                                    |                                                  |                                                                                     |  |
|    | ○ 5                              | ○ 4 ○ 3 ○ 2                                    | 01                                 |                                            |                                                  |                                                                                     |  |
|    | 24. 🏠                            | 能運用圖形、符號                                       | 號等代表或簡個                            | L複雜的訊息。                                    | ,                                                |                                                                                     |  |
|    | ○ 5                              | ○ 4 ○ 3 ○ 2                                    | $\bigcirc$ 1                       |                                            |                                                  |                                                                                     |  |
|    | 25. 🏠                            | 能用多元方式解题                                       | 題,思考靈活。                            | 3                                          |                                                  |                                                                                     |  |
|    |                                  |                                                |                                    |                                            |                                                  |                                                                                     |  |

### (五)填寫完畢,送出問卷

#### 05 04 03 02 01 編輯 37. 合歸納能力強,能夠很快地發現概念或原則。 05 04 03 02 01 38. 🕎 學習能力很快,所需學習時間比同年齡同學少。 編輯 05 04 03 02 01 39. 🔄 請注意: 線上報名後,仍需於現場送件時間內,將相關資料送至建興國中輔導室,初選報名才算完成. (現場送 編輯 件時間:112年1月9日(一)至1月13日(五)每日上午9時至下午4時止。相關資料請見簡章附件1所示) ○ 確認 647 **請輸入圖片中的數字** 送出問卷 填報者姓名 李木木 填報者Fmail ☆ 為必填 填完所有問題,送出 問卷,就完成了。

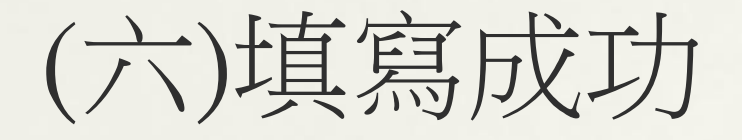

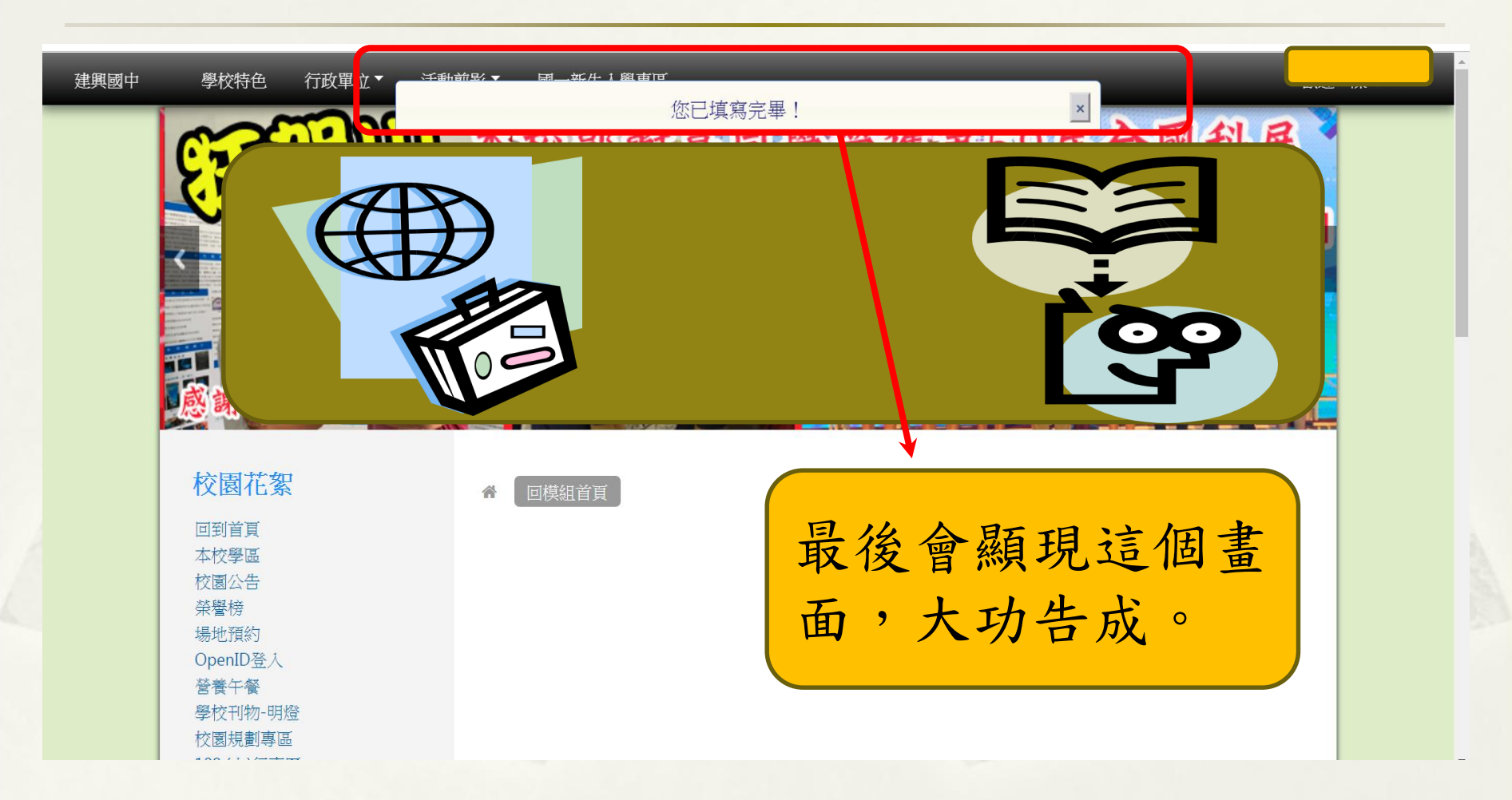

#### 補充說明(一):修正資料

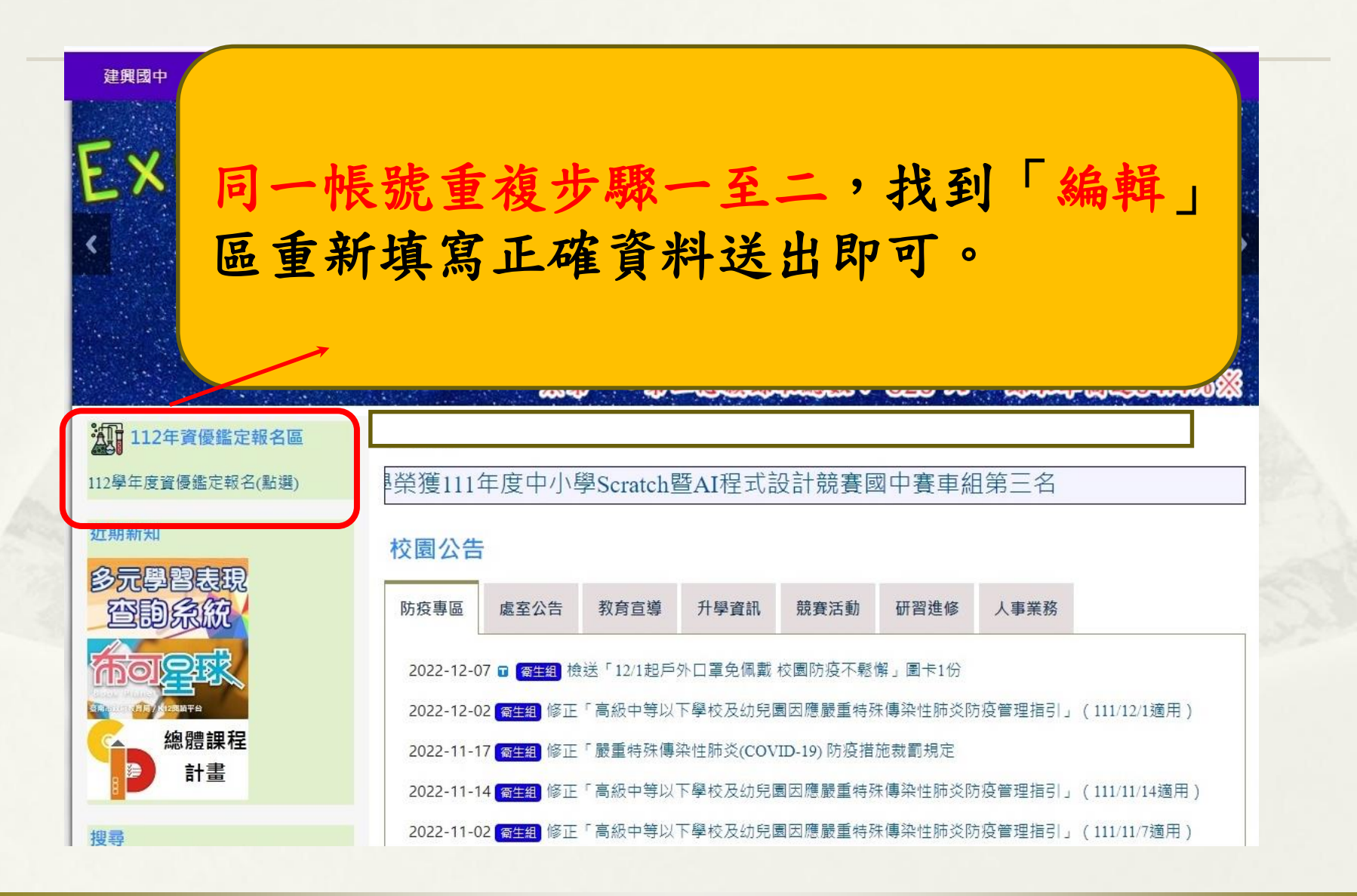

| 國一新生入學專區            | _                 |                                                    |
|---------------------|-------------------|----------------------------------------------------|
|                     |                   |                                                    |
| 19.  會請簡要敘述報名者在數理   | 資賦優異表現方面與具體事質3項(1 | 可參考簡章附件3觀察推薦表三、推薦人之觀察敘述)                           |
|                     |                   |                                                    |
|                     | 請輸入圖片中的數字 53      | 3                                                  |
| 填報者姓名               | 填報者Email          | 送出間卷                                               |
| ☆為必填                |                   |                                                    |
| History             |                   |                                                    |
| 2019-10-29 12:59:42 |                   | 一冊除「編輯                                             |
|                     |                   |                                                    |
|                     |                   | 重新登入後,畫面的最下方有編載<br>區,可修正資料。修正後,也會收<br>到修正後的「填寫通知」。 |

補充說明(二):修正資料 使用Google Open ID 填寫資料,務必記得登出並關閉視 窗,以免個資外洩

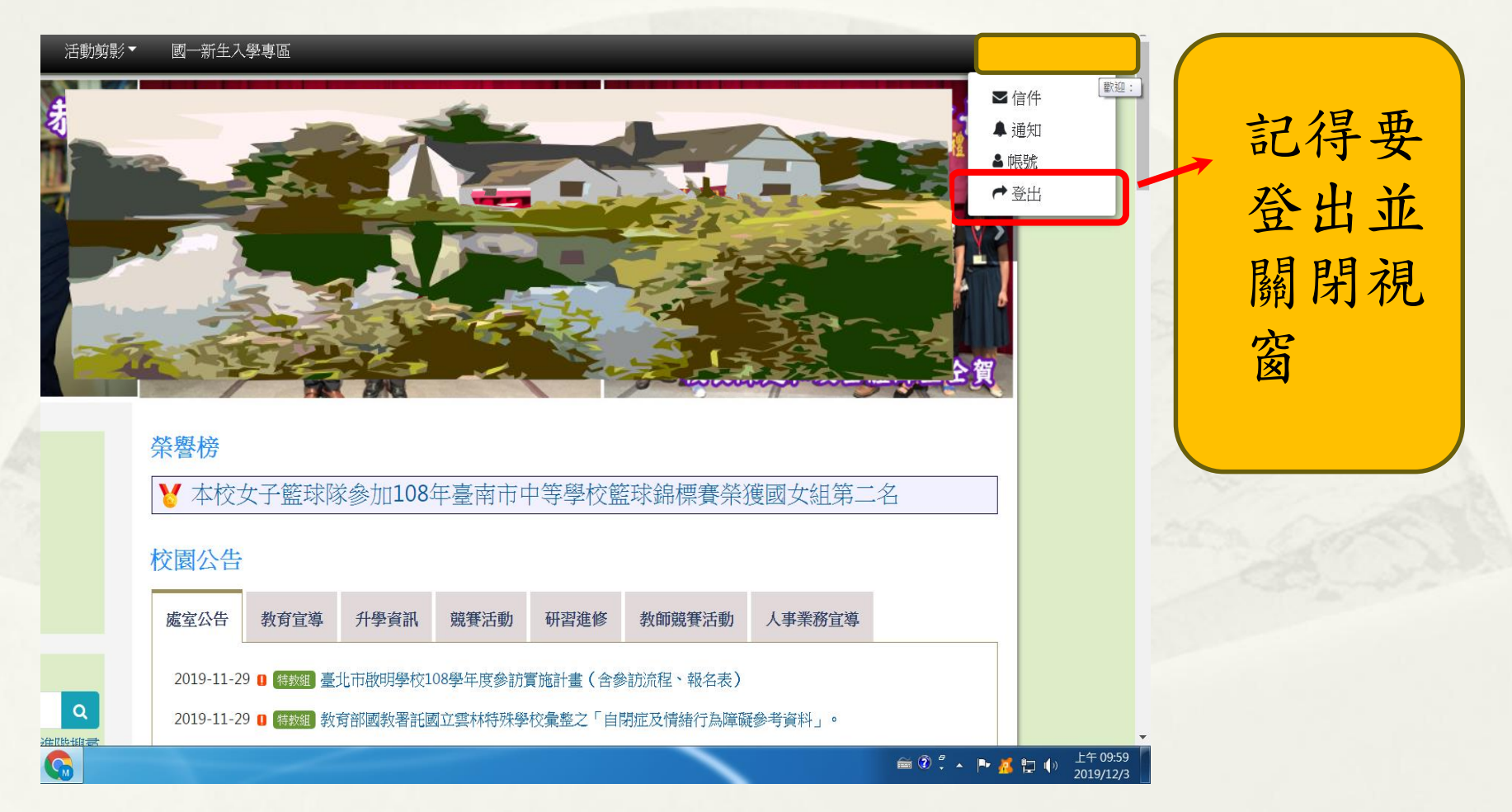

#### (七)到填報者EMAIL信箱收「填寫通知」

「112學年資優鑑定線上報名」填寫通知: 李木木 (2022-09-20 13:42:55) > WHE ×

#### csjh16@csjh.tn.edu.tw

寄給 我 👻

李木木 於 2022-09-20 13:42:55 填寫了「112學年資優鑑定線上報名」,其內容如下:

| 1. 報名者(學生)姓名                       | 李木木                |
|------------------------------------|--------------------|
| 2. 性別                              | 男                  |
| 3. 出生年月日                           | 1000505            |
| 4. 就讀學校                            | 臺南市中西區興建國小         |
| 5. 就讀班級                            | 6年1班               |
| 6. 身分別                             | 一般考生               |
| 7. 入學管道                            | 管道一(測驗方式)          |
| 8. 戶籍地址                            | 700臺南市中西區府前路一段239號 |
| 9. 通訊地址                            | 同上                 |
| 10. 家長(父親)姓名                       | 李大雄                |
| 11. 家長(母親)姓名                       | 林可欣                |
| 12. 父親職業                           | 陽光法律事務所            |
| 13. 母親職業                           | 皇品建築事務所            |
| 14. 父親(公)聯絡電話                      | 06-2134567#220     |
| 15. 父親手機電話                         | 0912-123456        |
| 16. 母親(公)聯絡電話                      | 06-2137654#330     |
| 17. 母親手機電話                         | 0921-654321        |
| 18. 住宅電話                           | 06-2081234         |
| 19. 對研究數學方面的問題有強烈的動機和興趣,願意自動花時間鑽研。 | 5                  |
| 20. 常主動詢問周遭與數學有關的問題。               | 4                  |
| 21. 數學領悟力強,學習數學的速度快。               | 5                  |

印出的內容,每張都需要家長簽名

將知紙並後<mark>簽</mark>其料國報成「」張確於名他送中名。填,印認空,相至,才寫以出無**白**連關建初算通4來誤處同資興選完

#### 臺南市111學年度國民中學數理學術性向資優鑑定

#### 相關問題請洽:建興國中輔導室 06-2139601轉16或26 06-2132640